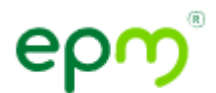

Guía para orientar el taller de uso de canales y transacciones digitales

## 2. Asesora virtual Ema web y WhatsApp 302 3000 115

Ingresa a www.epm.com.co

Da clic al botón ubicado al lado derecho del sitio web, denominado "Atención en línea"

| ← → C a cu.epm.com.co/clientesyusuarios/                                                                                                    | i de   |
|----------------------------------------------------------------------------------------------------|--------|
| Saltar 🗲 sparencia y acceso información pública 🔰 Atención y servicios a la ciudadanía 🔻 🛛 Participación ciudadana 📕 👖 🛈 A- 🗛 🐗 Es 🔻 Riterar                                                                                                    | Q 1    |
| Institucional · Clientes y usuarios · Proveedores y contratistas                                                                                                    | × idad |
| Aguas   Energía   Gas   SOMOS   EPM a tu   Clientes   al 018000 415 115 por fuera del área metropolitana.                                                                                                    | 1 das  |
| El 26 de julio de 2022 el proyecto Hidroeléctrico Itt<br>entrará en operación con su primera turbina po<br>Colombia necesita.                                                                                                    |        |
| El 26 de julio de 2022 el provecto Hidroeléctrico It                                                                                                    |        |
| entrará en operación con su primera turbina po                                                                                                    | R.     |
| Colombia necesita.                                                                                                    | 1>     |
| Conoce más →                                                                                                    |        |
| Agenda lu revisión periódica del gas                                                                                                    |        |
| Serv. técnico electro/gasodomésticos                                                                                                    |        |
| Ahora mismo                                                                                                    | •      |
| Poge tu 🔐 consulta de interrupciones consulta de interrupciones consulta d | >      |
| Chatea con un asesor humano                                                                                                    |        |

Aquí puedes escoger entre algunas de las opciones de nuestro menú donde puedes consultar el valor a pagar de tu factura, sacar un duplicado de la factura, la consulta de trámites, abonar a tu factura, agendar tu revisión periódica del gas o nuestro nuevo servicio de EPM a tu puerta para la reparación de electro/gasodomésticos.

Por ejemplo, si queremos un duplicado de nuestra factura, damos clic en esta opción e ingresamos el contrato de nuestra factura, damos clic en factura actual donde podemos escoger en descargarla a nuestro computador o enviarla a algún correo electrónico

## ဓၣၮႜ

| Duplic                                                                            | cado de factura<br>Hace un minuto | 886197<br>Ahora mismo                                   |
|-----------------------------------------------------------------------------------|-----------------------------------|---------------------------------------------------------|
| Para pagar o consultar el duplicado de<br>digita el número de contrato de tu hogo | tu factura,<br>ar 🟦 o empresa     | Para el contrato que ingresaste, tienes estas opciones: |
| ce un minuto                                                                      |                                   | Paga tu factura                                         |
|                                                                                   | 886197                            | Factura actual                                          |
|                                                                                   | Hace un minuto                    | Factura mes anterior                                    |
| Para el contrato que ingresaste, tien<br>opciones:                                | nes estas                         |                                                         |
| Paga tu factura                                                                   |                                   | Descarga tu factura actual                              |
| Factura actual                                                                    |                                   | Envía la factura a tu correo electrónico                |
| Escriba su mensaje                                                                | $\triangleright$                  | Escriba su mensaje                                      |

Si lo que queremos hacer saber información sobre algún tramites, por ejemplo, de energía, damos clic en consultar trámites, seleccionamos el servicio que necesitamos, para este caso energía y posteriormente escogemos el trámite del cual queremos conocer, para este caso, queremos conocer sobre como mover un poste, damos clic y tendremos toda la información para hacer el trámite.

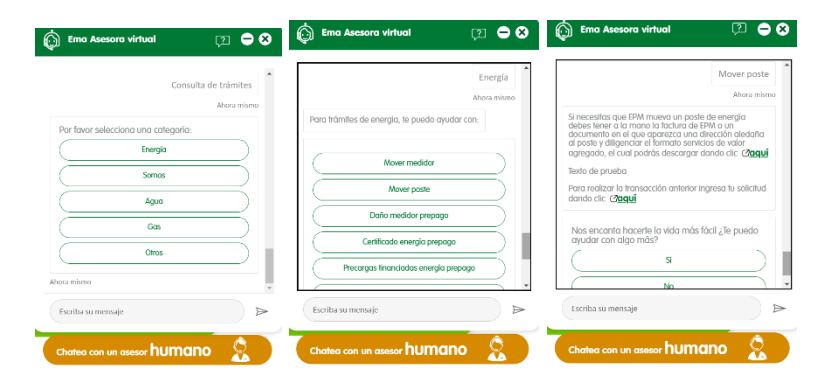

Si lo que quieres agendar la revisión periódica de gas, podemos dar clic en la opción "agenda tu revisión periódica de gas", ingresamos el número de contrato de nuestro hogar y damos clic en "clic aquí".

## ဓၣၮႜ

|                                 | Consulta de trámites                                                                         | Hace un min                                      | uto                                                                                                    |                                          |
|---------------------------------|----------------------------------------------------------------------------------------------|--------------------------------------------------|----------------------------------------------------------------------------------------------------|------------------------------------------|
| (                               | Abona a tu factura                                                                           | )                                                |                                                                                                    | 886197                                   |
| -                               | Agenda tu revisión periódica del gas                                                         | 1                                                |                                                                                                    | Hace un minuto                           |
|                                 | Serv. técnico electro/gasodomésticos                                                         | El pasado<br>periódico<br>para gan<br>tu segurio | o 29 de octubre de 2021 hiciste tu<br>i del gas. Ten presente realizarla a<br>antizar el buen funcionamiento da<br>dad. | revisión<br>:ada 5 años<br>e las redes y |
| Ahora mismo                     | Agenda tu revisión periódica del ga                                                          | s Nos end                                        | canta hacerte la vida más fácil ,<br>con algo más?                                                                      | Te puedo                                 |
|                                 | Ahora mi                                                                                     | imo                                              | Si                                                                                                    |                                          |
| Para con:<br>digita el r<br>🌇 : | sultar la fecha de la revisión periódica de gas<br>número de contrato de tu hogar 🏦 o empres |                                                  | No                                                                                                    |                                          |
| Ahora mismo                     | 0                                                                                            | Hace un min                                      | uto                                                                                                    |                                          |
| Escriba s                       | u mensaje                                                                                    | Escriba s                                        | u mensaje                                                                                                    |                                          |

Por último, si quieres hacer algún trámite o alguna información y no lo encuentras, puedes escribir lo que quieres en el cajón donde dice "escriba su mensaje", para este caso escribiremos "mover medidor" y podemos ver que nos sale como podemos hacer el trámite.

|                                                                                                    |                                                                                                    | Mover med                                                                                                    | idor                                              |
|----------------------------------------------------------------------------------------------------|----------------------------------------------------------------------------------------------------|----------------------------------------------------------------------------------------------------|---------------------------------------------------|
| ē puedo ayudar con:                                                                                                    |                                                                                                    | Ahora                                                                                                    | mism                                              |
| Consultar el valor a pagar<br>Duplicado de factura<br>Consulta de trámites<br>Abona a tu factura<br>Agenda tu revisión periódica del gas<br>Serv. técnico electro/gasodoméstico: | Si necesitas r<br>debas solicitic<br>medidor, dilig<br>agregado, el<br>y adjuntarle le<br>con EPM.<br>En caso que el<br>ten presente-<br>suscriptor del<br>identidad, y e<br>cual potrás<br>producto/sen<br>Prepago.<br>Para realizar<br>dande cler 22 | nover el medidor de energía pospago<br>ar primero el retiro de los sellos del<br>jenciando el formato servicios de valon<br>cual podrás descargar dando clic (20<br>a copia de tu factura de servicios públi<br>el movimiento sea para energía prepa<br>que solo puede realizar la solicitud el<br>servico, presentando el documento d<br>servica presentando el documento d<br>el formato "Solicitud del servicio P-652"<br>descargar dando clic (2000) marcar<br>vicio solicitado: Reubicación Energía EF<br>la transacción anterior Ingresa tu solici | r<br>icos<br>go<br>le<br>'el<br>ren<br>'M<br>itud |
| e 5 minutos                                                                                                    | aanao ciic 🕑                                                                                                    | o <mark>uqui</mark>                                                                                                    |                                                   |
| Aover medidor                                                                                                    | Escriba su me                                                                                                    | ensaje                                                                                                    | )                                                 |

Recuerda que también tenemos EMA a través de WhatsApp, agrega a tus contactos el numero 302 3000 115 donde podemos conversar con EMA muy similar a nuestro sitio web.

Por ejemplo, si queremos consultar el valor a pagar, podemos enviar el numero 1 o podemos escribir "Consultar el valor a pagar" y tendremos toda la información que EMA tiene para nosotros

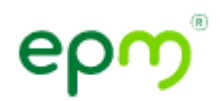

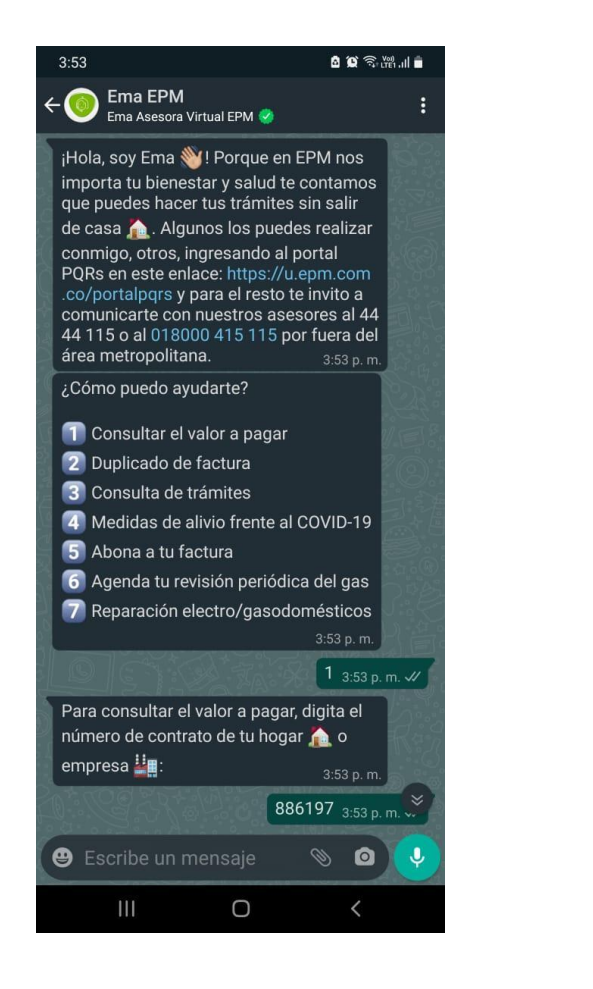

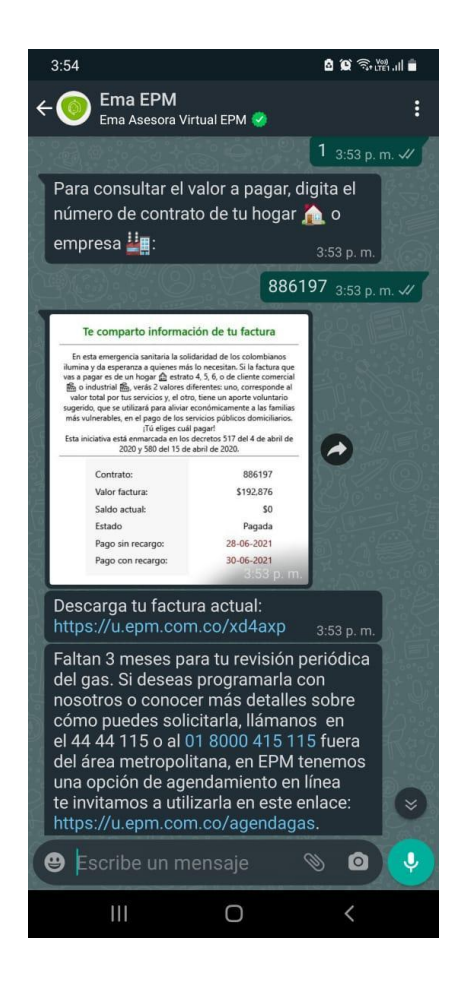